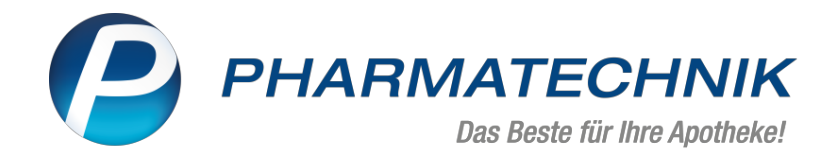

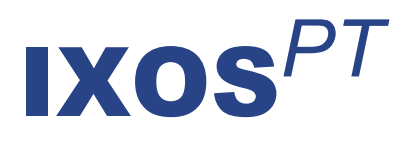

## Version 2024.2

Versionsbeschreibung

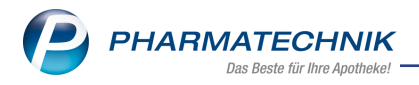

## Inhalt

| 1  | кім                                                                                   | . 3  |
|----|---------------------------------------------------------------------------------------|------|
|    | 1.1 Automatische Erkennung von E-Rezept-Daten aus PDF-Anhang und direkte Überführung  | I    |
|    | in Bestell-Liste                                                                      | 3    |
|    | 1.2 Automatische Zusammenfassung einzelner E-Rezept-Bestellungen über KIM             | 4    |
| 2  | Kasse                                                                                 | 6    |
|    | 2.1 Anzeige der E-Rezept-ID(s) im Rezeptbild                                          | 6    |
|    | 2.2 Statusänderung bei Selbstzahler-E-Rezepten gesperrt                               | . 7  |
| 3  | Rezepturen                                                                            | 8    |
|    | 3.1 Differenzierte Kennzeichnung von Hilfstaxeneinträgen, Gefäßen, Stoffen und FAM    | 8    |
| 4  | Faktura                                                                               | . 9  |
|    | 4.1 Notes-Aufgabe für offene Aufträge erstellen                                       | 9    |
| 5  | Rezeptmanagement                                                                      | 11   |
|    | 5.1 Neue Funktion 'Nur E-Rezepte - F1'                                                | . 11 |
| 6  | Kostenvoranschlag                                                                     | . 12 |
|    | 6.1 Neues Feld 'Poolnummer' bei eKV im Fenster 'Abrechnungsinformationen Hilfsmittel' | . 12 |
| 7  | Artikelverwaltung                                                                     | .13  |
|    | 7.1 Hilfsmittelnummer/Pflegehilfsmittelnummer suchen                                  | . 13 |
| 8  | Warenlogistik                                                                         | .14  |
|    | 8.1 Defektnotiz                                                                       | 14   |
|    | 8.2 MSV3-Anbieter auf der Seite 'Sendeparameter' einrichten                           | 14   |
| 9  | Reports                                                                               | .15  |
|    | 9.1 Stammkunden mit Heimzuordnung in PDL-Abfragen eingeschlossen                      | . 15 |
|    | 9.2 Neues Feld 'E-Rezept-ID' in den Verkaufsabfragen                                  | . 15 |
| 10 | ) Druckformulare                                                                      | 17   |
|    | 10.1 Abgabe von Wunscharzneimitteln bei E-Rezept: Ausdrucktext an neue Arz-           |      |
|    | neimittelabrechnungsvereinbarung angepasst                                            | 17   |
|    | 10.2 E-Rezept: Neues Druckformular für den Ausdruck bei Selbstzahler-Rezepten         | 17   |
| 11 | Meine Apotheke                                                                        | . 19 |
|    | 11.1 Umkreis Botendienstlieferung einstellen                                          | 19   |
| 12 | 2 Weitere Informationen zu aktuellen Themen im Apothekenmarkt                         | .20  |
| 13 | 3 Arbeiten mit IXOS                                                                   | .21  |

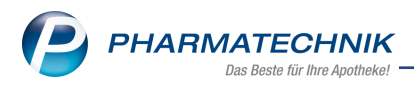

# Das ist neu in der aktuellen Version - Versionsbeschreibung der Version 2024.2

Neuerungen in der aktuellen Version lesen Sie hier in der Versionsbeschreibung. Die Verlinkung auf die entsprechende PDF-Datei finden Sie im Modul **Notes** in der Rubrik <u>Nach-</u> richten im Postfach.

### 1 KIM

#### 1.1 Automatische Erkennung von E-Rezept-Daten aus PDF-Anhang und direkte Überführung in Bestell-Liste

#### Modul: Notes

#### Neu/geändert:

KIM-Nachrichten mit E-Rezept-Daten im Anhang müssen ab sofort nicht mehr manuell bearbeitet werden. Geht eine KIM-Nachricht mit E-Rezept-Daten im Anhang ein, erkennt IXOS nun automatisch die E-Rezept-Daten und wandelt diese in eine Bestellung um, die in der **Bestell-Liste** angezeigt wird.

KIM-Nachrichten, die automatisch in eine Bestellung umgewandelt wurden, werden zusätzlich im **KIM-Postfach** in der Rubrik **Archiv** abgelegt. In den Bestelldetails wird der Text der KIM-Nachricht ebenfalls aufgeführt und auf weitere Anhänge ohne E-Rezept-Daten hingewiesen.

| Titel<br>Dr. Max Mustermann<br>Arztbrief | Datum     | Von: Dr. Max Mu<br>An:<br>Datum: 08.11.20<br>Betreff: Arztbrie | ustermann <<br>)23 11:42<br>!f | @ixos.kim.telematik-test><br>@arv.kim.telematik-test |
|------------------------------------------|-----------|----------------------------------------------------------------|--------------------------------|------------------------------------------------------|
| KIM-Adresse:<br>@ixos.kim.telem          | atik-test | Sehr geehrte Ap<br>anbei sende ich<br>Viele Grüße              | otheke,<br>Ihnen ein E-Rezept. |                                                      |
|                                          |           | Anhänge:<br><u>erezept1.pdf</u><br><u>Arztbrief.pdf</u>        |                                |                                                      |

Beispiel-Ansicht: E-Rezept-Zuweisung mit E-Rezept als PDF-Anhang und sonstigem Anhang (Archiv).

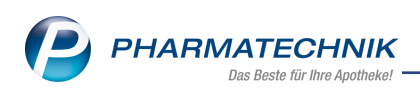

| Y    | N       | otes Bestell-I                 | Liste: (08.11.23 00         | 1:00 - 10.11.23 2 | 23:59) |                                                                   |                          |                                     |                      |          |             |              |                   | ⊒ ?                 | @ & ×          |
|------|---------|--------------------------------|-----------------------------|-------------------|--------|-------------------------------------------------------------------|--------------------------|-------------------------------------|----------------------|----------|-------------|--------------|-------------------|---------------------|----------------|
|      | •       | Aktuell 🔘 W                    | /oche 🔘 Monat               | t                 | Suche  | :                                                                 |                          |                                     |                      | meine Be | estellungen |              | Bestellty         | p: Alle             | •              |
|      |         | Betreff                        |                             |                   |        |                                                                   |                          |                                     |                      |          |             | E            | Bearbeiter        | _                   | Zeit           |
|      |         | Aktiv - heut                   | te                          |                   |        |                                                                   |                          |                                     |                      |          |             |              |                   |                     |                |
|      | KIM     | Bestellung: N                  | Mustermann, Max             |                   |        |                                                                   |                          |                                     |                      |          | 5           | 1            |                   |                     | 08.11.23 09:26 |
|      | A       | Bestellung: Tollkirsche , Thea |                             |                   |        |                                                                   |                          |                                     |                      |          |             |              |                   | 08.11.23 09:49      |                |
|      | KIM     | Bestellung: N                  | Mustermann, Max             |                   |        |                                                                   |                          |                                     |                      |          | 5           | $\checkmark$ |                   |                     | 08.11.23 09:53 |
|      | KIM     | Bestellung: N                  | Mustermann, Max             |                   |        |                                                                   |                          |                                     |                      |          | 5           | ~            |                   |                     | 08.11.23 09:53 |
|      | 4       | Bestellung: H                  | Koch, Kuno                  |                   |        |                                                                   |                          |                                     |                      |          |             |              |                   |                     | 08.11.23 09:55 |
|      | KIM     | Bestellung: N                  | Mustermann, Max             | r.                |        |                                                                   |                          |                                     |                      |          | 5           | -            |                   |                     | 08.11.23 11:17 |
|      | KIM     | Bestellung: E                  | Beckham, Brett              |                   |        |                                                                   |                          |                                     |                      |          | ſ           | 2            |                   |                     | 08.11.23 11:42 |
|      | Details | Kunde<br>Mobil                 | Beckham, Brett              |                   |        | Absender (Er<br>Absender (N                                       | nail):<br>ame): Dr. N    | 1ax Musterm                         | @ixos<br>ann         |          |             |              |                   |                     |                |
|      | -       | Details                        | OFFEN:<br>2 x Actrapid Flex | kpen              | ^      | Sehr geehrte<br>anbei sende<br>Viele Grüße<br>Zusätzliche 4       | Apotheke,<br>ich Ihnen e | ,<br>ein E-Rezept.<br>der E-Mail (s | iehe KIM-Arch        | iv):     |             |              |                   |                     |                |
| P    |         | Info                           |                             |                   | ~<br>^ | Arztbrief.pdf<br>nicht bearbeitet<br>8.11.23 11:42<br>Bestellung: | anange m                 |                                     |                      |          |             |              |                   |                     |                |
|      | _       | Bearbeiter                     |                             | ungeleser         | •<br>• | 2 x Actrapid<br>nicht bearbeitet<br>8.11.23 11:42                 | Flexpen                  |                                     |                      |          |             |              |                   |                     |                |
| Strg |         |                                |                             |                   |        |                                                                   |                          | Info                                | Mitteilung<br>senden |          |             | Erle         | digt Vo<br>zen ve | erkaufs-<br>waltung | Ausführen      |
| Alt  |         | F1                             | F2                          | F3                | F      | 4                                                                 | F5                       | F6                                  | F7                   | F8       | F9          | F            | 10                | F11                 | F12            |

Beispiel-Ansicht: Inhalt des E-Rezept-PDFs erscheint als Bestellung in Bestell-Liste.

Mehr dazu lesen Sie in E-Rezept-Bestellungen via KIM.

#### 1.2 Automatische Zusammenfassung einzelner E-Rezept-Bestellungen über KIM

#### Modul: Notes

#### Neu/geändert:

E-Rezept-Bestellungen vom gleichen Arzt und für den gleichen Patienten, die unmittelbar hintereinander als einzelne KIM-Nachrichten eingehen, sonst aber als Sammelverordnung aufgeführt werden können, werden ab sofort automatisch in einer Bestellung zusammengefasst und müssen von der **Bestell-Liste** nicht mehr einzeln an die Kasse übernommen werden. Dabei ist es unerheblich, ob die E-Rezepte als Direktzuweisung oder Nachrichten-Anhang eingehen.

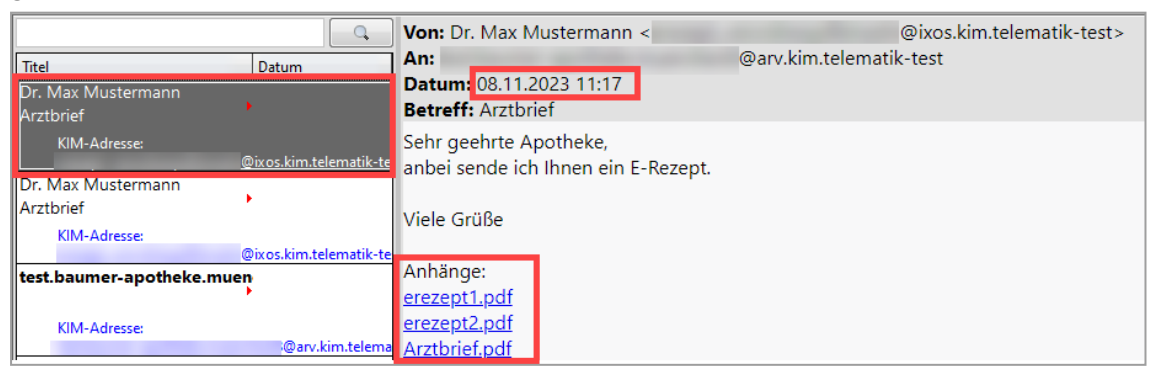

Beispiel-Ansicht: E-Rezept-Zuweisung mit E-Rezept-PDFs im Anhang (Archiv).

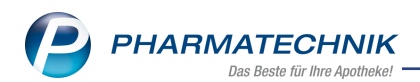

|                                                 | Q                      | Von: Dr. Max Mustermann <                                    | @ixos.kim.telematik-test> |
|-------------------------------------------------|------------------------|--------------------------------------------------------------|---------------------------|
| Titel                                           | Datum                  | An:                                                          | @arv.kim.telematik-test   |
| Dr. Max Mustermann<br>Arztbrief                 | •                      | Datum: 08.11.2023 11:17<br>Betreff: Arztbrief                |                           |
| KIM-Adresse:                                    | @ixos.kim.telematik-te | Sehr geehrte Apotheke,<br>anbei sende ich Ihnen ein E-Bezent |                           |
| Dr. Max Mustermann<br>Arztbrief<br>KIM-Adresse: |                        | Viele Grüße                                                  |                           |
| test.baumer-apotheke.mud                        | @arv.kim.telematik=te  | Anhang:<br><u>erezept1.pdf</u>                               |                           |

Beispiel-Ansicht: Weitere E-Rezept-Zuweisung mit zusätzlichem E-Rezept-PDF im Anhang (Archiv).

| Ş         | Notes                                                                                                    | s Bestell-L          | .iste: (08.11.23 00                                                             | 0:00 - 10.11.2  | 23 23:59) |                                                                       |                                                                                                    |                                                           |                                 |            |             | ß             | 요 모 ?             | © & ×          |
|-----------|----------------------------------------------------------------------------------------------------|----------------------|---------------------------------------------------------------------------------|-----------------|-----------|-----------------------------------------------------------------------|----------------------------------------------------------------------------------------------------|-----------------------------------------------------------|---------------------------------|------------|-------------|---------------|-------------------|----------------|
| $\square$ | Aktu                                                                                                    | ell 🔘 W              | loche 🔘 Mona                                                                    | t               | Suc       | he:                                                                   |                                                                                                    |                                                           |                                 | meine B    | estellungen | E             | estelltyp: Alle   | •              |
|           | Be                                                                                                    | treff                |                                                                                 |                 |           |                                                                       |                                                                                                    |                                                           |                                 |            |             | Beart         | eiter             | Zeit           |
|           | Ak                                                                                                    | tiv - heut           | te                                                                              |                 |           |                                                                       |                                                                                                    |                                                           |                                 |            |             |               |                   |                |
|           | KIM Bes                                                                                                    | stellung: N          | Mustermann, Max                                                                 | ¢               |           |                                                                       |                                                                                                    |                                                           |                                 |            | 1           | $\square$     |                   | 08.11.23 09:26 |
|           | ᄎ Bes                                                                                                    | stellung: T          | follkirsche , Thea                                                              |                 |           |                                                                       |                                                                                                    |                                                           |                                 |            |             |               |                   | 08.11.23 09:49 |
|           | KIM Bes                                                                                                    | stellung: N          | Mustermann, Max                                                                 | ¢               |           |                                                                       |                                                                                                    |                                                           |                                 |            | 1           |               |                   | 08.11.23 09:53 |
|           | KIM Bes                                                                                                    | stellung: N          | Mustermann, Max                                                                 | (               |           |                                                                       |                                                                                                    |                                                           |                                 |            | 1           | X             |                   | 08.11.23 09:53 |
|           | 🚔 Bes                                                                                                    | stellung: k          | (och, Kuno                                                                      |                 |           |                                                                       |                                                                                                    |                                                           |                                 |            |             |               |                   | 08.11.23 09:55 |
|           | KM Bes                                                                                                    | stellung: N          | Mustermann, Max                                                                 | <               |           |                                                                       |                                                                                                    |                                                           |                                 |            | 1           | <b>M</b>      |                   | 08.11.23 11:17 |
|           | Details<br>De                                                                                                    | nde<br>obil<br>tails | Mustermann, M.<br>OFFEN:<br>1 x Acidum Nitr<br>1 x Aethusa C 6<br>1 x Bambusa D | ax<br>C100<br>1 | <         | Abseni<br>Abseni<br>Sehr g<br>anbei s<br>Viele C<br>Zusätz<br>Arztbri | der (Email):<br>der (Name): Dr.<br>eehrte Apothel<br>sende ich Ihner<br>irüße<br>liche Anhänge<br>ef.pdf | Max Musterm<br>ke,<br>a ein E-Rezept.<br>in der E-Mail (: | . @ix<br>iann<br>siehe KIM-Arch | os<br>iv): |             |               |                   |                |
|           | Info Info Bearbeiter Ungelesen Ok.11.23 11:17 Bestellung: 1 x Acidum Nitr C100 1 x Aethusa C 6 1 x Bambusa D 1 nicht bearbeitet Ok.11.23 11:17 Ok.11.23 11:17 Ok.11.23 11:17 Ok.11.23 11:17 Ok.11.23 11:17 |                      |                                                                                 |                 |           |                                                                       |                                                                                                    |                                                           |                                 |            |             |               |                   |                |
| Str       |                                                                                                    |                      |                                                                                 |                 |           |                                                                       |                                                                                                    | Info                                                      | Mitteilung                      |            |             | Erledigt      | Verkaufs-         | Ausführen      |
| Alt       |                                                                                                    | F1                   | F2                                                                              | F3              |           | F4                                                                    | F5                                                                                                    | F6                                                        | senden<br>F7                    | F8         | F9          | setzen<br>F10 | verwaltung<br>F11 | F12            |

Beispiel-Ansicht: Zusammengefasste E-Rezept-Bestellung liegt in der Bestell-Liste bereit.

Mehr dazu lesen Sie in <u>E-Rezept-Bestellungen via KIM</u>.

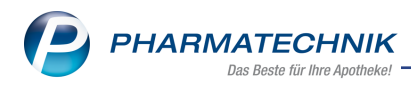

## 2 Kasse

#### 2.1 Anzeige der E-Rezept-ID(s) im Rezeptbild

#### Modul: Kasse, Rezeptmanagement

#### Neu/geändert:

Ab sofort enthält das einsehbare E-Rezeptbild beim Scan und nach Übernahme an der Kasse sowie im Rezeptmanagement auch die E-Rezept-ID(s).

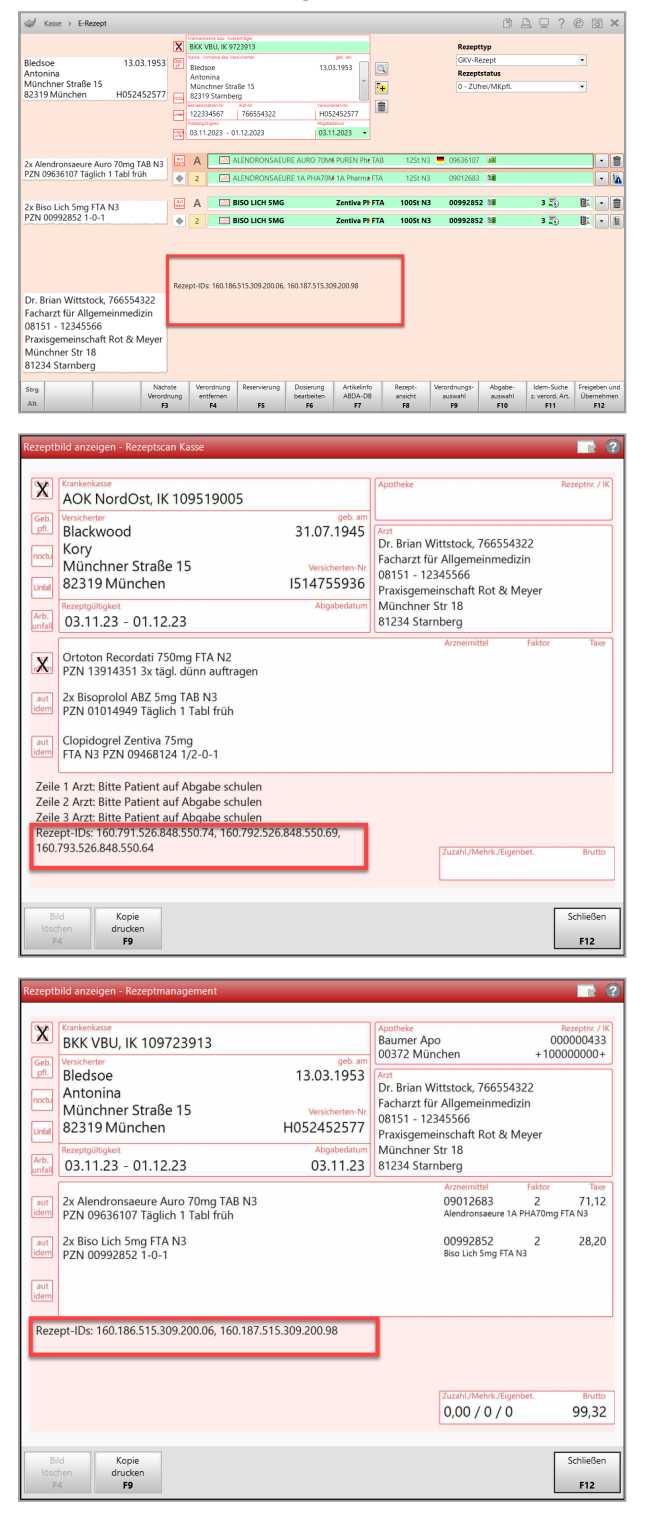

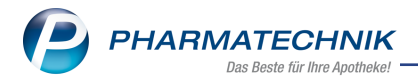

Mehr dazu lesen Sie in E-Rezept einscannen und abverkaufen (App oder Papier)

#### 2.2 Statusänderung bei Selbstzahler-E-Rezepten gesperrt

Modul: Kasse, Rezeptmanagement

#### Neu/geändert:

Der Status von E-Rezepten, die nicht zu Lasten einer GKV abgerechnet werden dürfen, kann nicht mehr manuell geändert werden. Wählen Sie an der Kasse die Funktion **Status**, erscheint nun, statt dem üblichen Fenster **Verkaufsart auswählen**, eine Hinweismeldung.

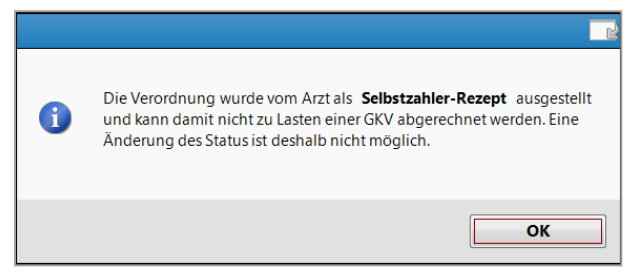

E-Rezepte mit Selbstzahlerstatus werden im Rezeptmanagement nicht aufgeführt.

Mehr dazu lesen Sie in Verkaufsart auswählen (E-Rezept).

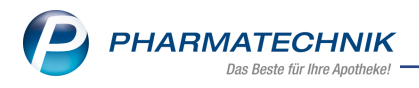

## 3 Rezepturen

# 3.1 Differenzierte Kennzeichnung von Hilfstaxeneinträgen, Gefäßen, Stoffen und FAM

Modul: Rezepturen

#### Neu/geändert:

Neue Symbole bieten eine bessere Unterscheidung, ob ein Artikel ein Hilfstaxeneintrag, ein Stoff, ein Gefäß oder ein Fertigarzneimittel ist.

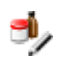

Gefäß aus Rezepturprogramm

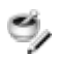

Stoff aus Rezepturprogramm

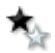

Fertigarzneimittel mit Preis, der mit der Krankenkasse vereinbart ist.

Mehr dazu lesen Sie in Rezeptur anlegen und bearbeiten.

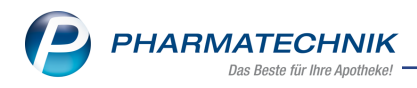

## 4 Faktura

#### 4.1 Notes-Aufgabe für offene Aufträge erstellen

Modul: Faktura, Notes, Systemeinstellungen

#### Neu/geändert:

Mit dem Konfigurationsparameter **Notes-Aufgabe für offene Aufträge** legen Sie fest, ob Sie mit einer Notes-Aufgabe auf offene Aufträge (im Status 'aktuell in Bearbeitung') hingewiesen werden wollen, um Bestandsfehler und Abrechnungsfehler zu vermeiden.

Sie finden den Konfigurationsparameter in **Systemeinstellungen** > **Verkauf** > **Faktura** 

>'Systemparameter' > Allgemeines zum Abverkauf.

Auswahlmöglichkeiten:

**Nie** - es wird <u>keine</u> Notes-Aufgabe erstellt, wenn offene Aufträge vorhanden sind. **E-Rezepte** - Bei Vorgängen mit E-Rezepten wird eine Notes-Aufgabe erstellt.

-

Vorgänge mit E-Rezepten müssen **AM SELBEN TAG** abgeschlossen werden, damit für die Abrechnung die Quittung abgeholt werden kann. Nicht abgeschlossene Vorgänge können nicht abgerechnet werden.

**Immer** - Es wird eine Notes-Aufgabe erstellt, sobald ein Auftrag länger als 2 Stunden im Status ' aktuell in Bearbeitung' ist.

Sofern Sie die Einstellung **E-Rezepte** oder **Immer** vorgenommen haben, wird die Notes-Aufgabe für den Bediener angelegt, der den Auftrag aktuell in Bearbeitung hat.

| S                                | No       | ites - Aufgabe | n (10.11.                                                     | - 13.11.)                                                                                                    |                                                         |                                                                             |                                           |                          |                                                                |                                                      | Ĺ                         |                            | ₽?                       | e e     |        |
|----------------------------------|----------|----------------|---------------------------------------------------------------|----------------------------------------------------------------------------------------------------|---------------------------------------------------------|-----------------------------------------------------------------------------|-------------------------------------------|--------------------------|----------------------------------------------------------------|------------------------------------------------------|---------------------------|----------------------------|--------------------------|---------|--------|
| »                                | <b>A</b> | Aktuell 🔘 W    | oche (                                                        | Monat                                                                                                    |                                                         |                                                                             |                                           |                          |                                                                | Aufgabent                                            | yp: 🔽 Re                  | port 🗸                     | Automatil                | k 🗸 St  | andard |
|                                  |          | Betreff        |                                                               |                                                                                                    |                                                         |                                                                             |                                           |                          | Zuständ                                                        | g / Vertretung                                       |                           |                            | Fällig                   | gkeit   |        |
|                                  |          | Aufgaben: A    | ktiv - h                                                      | eute                                                                                                    |                                                         |                                                                             |                                           |                          |                                                                |                                                      |                           |                            |                          |         |        |
|                                  | ٢        | Es liegt eine  | neue An                                                       | gebotsliste S                                                                                                 | W Innovital                                             | vor                                                                         |                                           |                          | Baumer                                                         | Apotheke                                             |                           | 02.06.2                    | 023                      | 08:     | )8     |
|                                  | E        | Nicht abgesc   | hlossene                                                      | e Faktura-Aufi                                                                                                | träge                                                   |                                                                             |                                           | 1                        | Barry                                                          |                                                      |                           | 10.11.2                    | 023                      | 08:     | 16     |
|                                  |          | Modul "KIM-    | Adresse                                                       | " jetzt freiges                                                                                               | chaltet                                                 |                                                                             |                                           |                          | Baumer                                                         | Apotheke                                             |                           | 10.11.2                    | 023                      | 10:     | 27     |
|                                  |          |                |                                                               |                                                                                                    |                                                         |                                                                             |                                           |                          |                                                                |                                                      |                           |                            |                          |         |        |
|                                  |          | Beschreibun    | g Bitte<br>Besta<br>Vorg<br>werd<br>E-Re:<br>ciafi<br>Je 10.1 | schließen Sie<br>andsfehler, At<br>änge mit E-Ri<br>en kann.<br>zepte von nic<br>ndoo die Auf<br>1.2023 08:01 | Ihre nicht a<br>prechnungs<br>EZEPTEN mü<br>ht abgeschl | bgeschlossen<br>fehler) zu verm<br>üssen AM SELE<br>ossenen Vorgä<br>System | en Faktu<br>neiden.<br>3EN TAC<br>ängen k | ura-Au<br>Gabge<br>önner | ifträge im Stat<br>schlossen wei<br>n nicht abgere<br>Erledig: | us "Aktuell in I<br>rden, damit für<br>chnet werden. | Bearbeitung<br>die Abrech | " ab, um Fe<br>nung die Qi | hler (z.B.<br>uittung ab | ogeholt | A H    |
|                                  |          | Geände         | rt                                                            |                                                                                                    |                                                         |                                                                             |                                           |                          |                                                                |                                                      |                           |                            |                          |         |        |
| <b>2</b><br>20<br>10<br>10<br>10 | Details  |                |                                                               |                                                                                                    |                                                         |                                                                             |                                           |                          |                                                                |                                                      |                           |                            |                          |         |        |
| Strg                             |          |                |                                                               | Neu                                                                                                    | Löschen                                                 | Bearbeiten                                                                  | Info                                      |                          |                                                                |                                                      |                           | Erledigt                   |                          | Aust    | ühren  |
| Alt                              |          | F1             | F2                                                            | F3                                                                                                    | F4                                                      | F5                                                                          | F6                                        |                          | F7                                                             | F8                                                   | F9                        | F10                        | F11                      | F       | 12     |

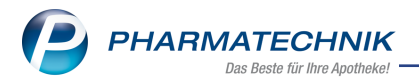

Von der Notes-Aufgabe wechseln Sie mit **Ausführen - F12** für eine weitere Bearbeitung direkt in die **Faktura** im Register **Aufträge**. Mit dem Filter **Status Aktuell in Bearbeitung** werden Ihnen ausschließlich die offenen Aufträge angezeigt.

Mehr dazu lesen Sie in Allgemeines zum Abverkauf.

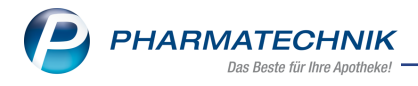

## 5 Rezeptmanagement

#### 5.1 Neue Funktion 'Nur E-Rezepte - F1'

Modul: Rezeptmanagement Neu/geändert:

Die neue Funktion **Nur E-Rezepte - F1** in der Rezepte-Ansicht ermöglicht eine vereinfachte Einschränkung der angezeigten Rezepte auf E-Rezepte.

Mehr dazu lesen Sie in Verordnungen suchen.

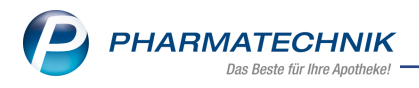

## 6 Kostenvoranschlag

# 6.1 Neues Feld 'Poolnummer' bei eKV im Fenster 'Abrechnungsinformationen Hilfsmittel'

Modul: Kostenvoranschlag

#### Neu/geändert:

Das Fenster **Abrechnungsinformationen Hilfsmittel** wurde um ein neues Feld 'Poolnummer' ergänzt. Bei der Übermittlung von elektronischen Kostenvoranschlägen mit Abrechnungskennzeichen '00 Neulieferung' oder '02 Wiedereinsatz' an die Techniker Krankenkasse wird das Feld 'Poolnummer' automatisch mit einer 0 befüllt. In allen anderen Fällen bleibt das Feld leer. Das Feld ist nicht editierbar.

| Detailangaben Kostenvo        | oranschlag |                                 |                 |                          |                                    |                   |                            |
|-------------------------------|------------|---------------------------------|-----------------|--------------------------|------------------------------------|-------------------|----------------------------|
| <u>A</u> llgemein <u>R</u> üd | kmeldun    | gen                             |                 |                          |                                    |                   |                            |
| Kundendaten                   |            | Abrechnungsinformationen Hilfsm | nittel          |                          | 2                                  |                   |                            |
| Nar                           | ne Hirth   | Artikalbazaishnung              |                 | Finhoit                  | 48                                 |                   |                            |
| Geburtsdati                   | me Berer   |                                 |                 | 1.5+                     | morn                               |                   |                            |
| Versichertennumm              | er X000    | PARI DADT MASKE GRU W D V       | "               | 1 30                     |                                    |                   |                            |
| Rezentdaten                   |            | DZVI                            | 04811422        |                          |                                    |                   |                            |
| Anotheken                     | IK 99990   | Hilfsmittelnr.                  | 1499991900      |                          |                                    |                   |                            |
| Kostenträc                    | er Techr   | Abrechnungsnummer               | 1499991900      |                          |                                    |                   |                            |
| Rezeptstat                    | us ZUpfl   | Abrechnungsnummer 2             |                 |                          |                                    | <b>A</b>          |                            |
| B                             | /G 📃       | Abrechnungskennzeichen          | 00 Neulieferu   | na                       |                                    | - •               |                            |
| A                             | rzt Wibk   | LEGS bzw. AC/TK                 | Poolnummer wird | nur bei Kostenvoranschlä | ägen an die Techniker KK bei Abrec | hnungskennzeichen | 00,02 automatisch befüllt. |
| Diagno                        | se         | Poolnummer                      | 0               |                          |                                    |                   |                            |
| Artikeldaten                  |            | Versorgungszeitraum von         | 27.10.2023      | bis                      |                                    |                   |                            |
| Bezeichnung                   |            | HM zum Verbrauch                | $\checkmark$    |                          | Zuzahlung Abre                     | chnungspreis      |                            |
| PARI BABY MAS                 | KE GR0 M B |                                 |                 | K Abbrech                | 2,79                               | 27,85             |                            |
|                               |            |                                 |                 |                          |                                    |                   |                            |
|                               |            |                                 | F               | Esc Esc                  |                                    |                   | oreis Gesamtpreis          |
| Risborigo Roorbe              | viton      | Dokumont Dokumonto Nach         | arichton Abi    | Infoc                    | OK                                 | Abbrochon         | 7,85 2,79                  |
| Rückmeld.                     | intern     | hinzufügen anzeigen anz         | reigen Hilf     | smittel                  | UK                                 | Abbrechen         |                            |
| F4 F5                         |            | F6 F7                           | F8              | F10                      | F12                                | Esc               |                            |

#### Hintergrund:

Die TK verlangt bei Kostenvoranschlägen von wiedereinsetzbaren Hilfsmitteln eine Wiedereinsatzpool-Recherche. Die dabei ermittelte Identnummer soll im Feld 'Poolnummer' erfasst und übermittelt werden. Elektronische Kostenvoranschläge mit Abrechnungskennzeichen '00 Neulieferung' oder '02 Wiedereinsatz' an die TK mit leerem Feld 'Poolnummer' werden abgelehnt. Unterliegen Hilfsmittel keiner Recherchepflicht, kann die Prüfung durch Eingabe einer 0 als Platzhalter im Feld 'Poolnummer' überbrückt werden. Dies übernimmt IXOS nun automatisch für Sie.

Mehr dazu lesen Sie in Elektronischen Kostenvoranschlag übermitteln.

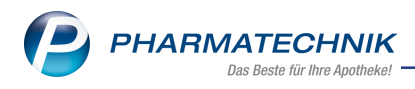

## 7 Artikelverwaltung

#### 7.1 Hilfsmittelnummer/Pflegehilfsmittelnummer suchen

## Modul: Artikelverwaltung

#### Neu/geändert:

Um nach einer bestimmten (Pflege)-Hilfsmittelnummer zu suchen, geben Sie erst die Raute # und anschließend mindestens 4 Ziffern der gewünschten Hilfsmittelnummer ein. Ab sofort erfolgt die Suche über alle Hilfsmittelnummern und die Pflegehilfsmittelnummer. Darüber hinaus werden in der Artikeltrefferliste in der Spalte **HM** nun auch alle (Pflege)-Hilfsmittelnummer angezeigt. Sollte die Anzeige abgeschnitten sein, nutzen Sie den Tooltipp.

Mehr dazu lesen Sie in Parameter für die Artikelsuche.

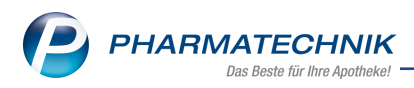

## 8 Warenlogistik

#### 8.1 Defektnotiz

Modul: Warenlogistik Neu/geändert: Zu einer Defektnotiz-Position können Sie jetzt eine Vergleichssuche durchführen. Dazu markieren Sie den entsprechenden Artikel im Fenster Defektnotiz und wählen Vergleichsartikel - F11.

Bei Filial- und Partnerapotheken erkennen Sie an diesem Symbol 💁, wenn ein Defekt-Artikel in einer anderen Filiale mit Lagerstatus POS verfügbar ist. Voraussetzungen: Die Funktion 'Lagerinformationen und Statistiken austauschen' ist aktiviert.

Mehr dazu lesen Sie in: Die Bestellnotiz "Defekte"

#### 8.2 MSV3-Anbieter auf der Seite 'Sendeparameter' einrichten

Modul: Warenlogistik

#### Neu/geändert:

Folgender Anbieter verwendet nun das Sendeprotokoll **MSV3** für Online-Anfragen und Bestellungen:

• Pfizer Pharma GmbH

In den Kontaktdetails des jeweiligen Anbieters stellen Sie auf der Seite **Sendeparameter** im Feld **Sendeprotokoll** das Sendeprotokoll ein.

Mehr dazu im Thema 'Sendeparameter (Lieferant)' und MSV3 Dienstanbieter.

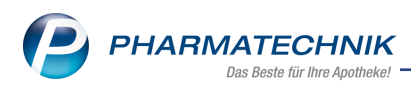

## 9 Reports

#### 9.1 Stammkunden mit Heimzuordnung in PDL-Abfragen eingeschlossen

#### Modul: Reports, Kontakte

#### Neu/geändert:

Da Heimbewohner laut ADBA zur Kategorie Patienten "in der ambulanten, häuslichen Versorgung" zählen, werden Stammkunden mit Heimzuordnung bei PDL-Reportabfragen nun standardmäßig eingeschlossen.

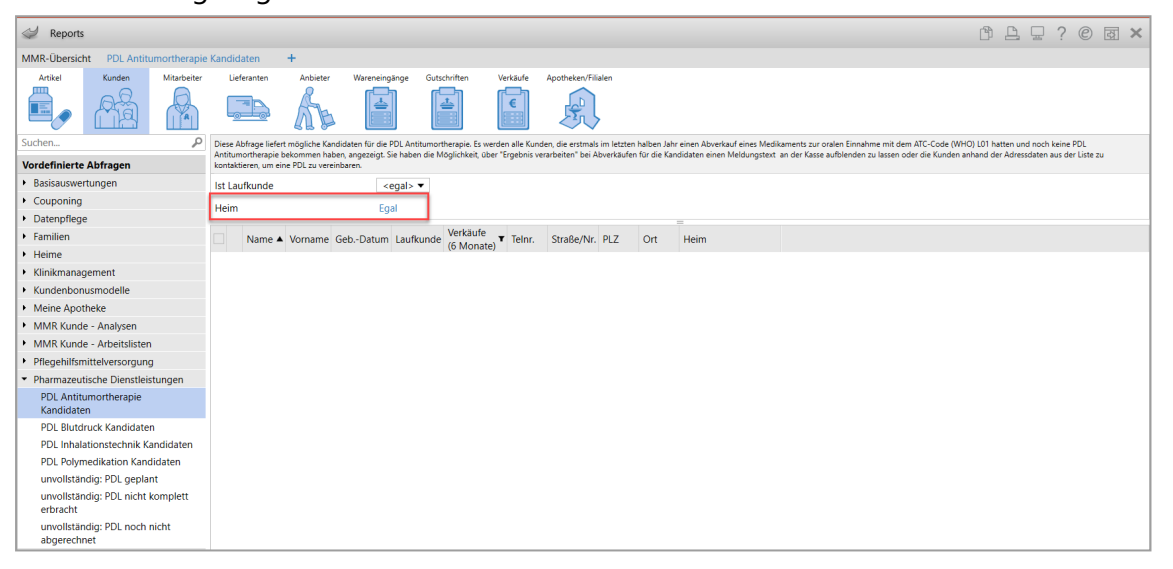

Dementsprechend wurden die Hinweise im Fenster Kontakte > Medikationsmanagement > Pharmazeutische Dienstleistungen aktualisiert:

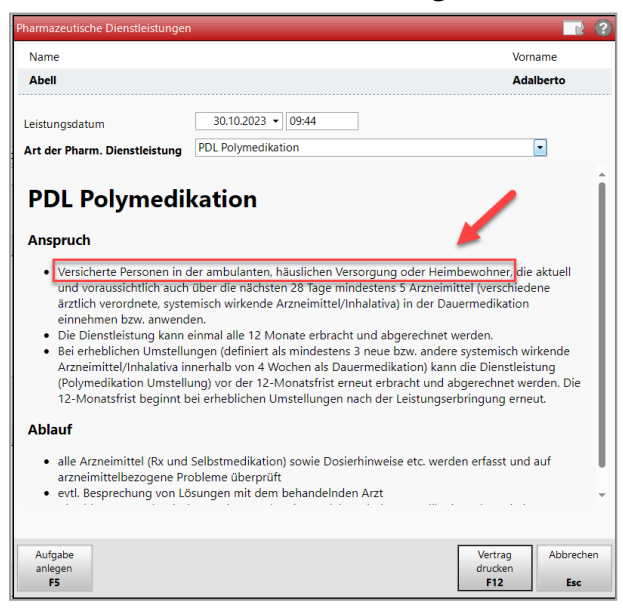

Mehr dazu lesen Sie in Reports: Suche nach PDL-Kandidaten oder -Kunden.

#### 9.2 Neues Feld 'E-Rezept-ID' in den Verkaufsabfragen

Modul: Reports Neu/geändert:

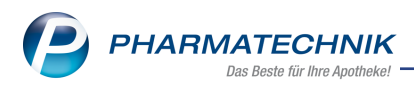

Das neue Feld **E-Rezept-ID** steht als Abfragebedingung bei der Erstellung von neuen oder der Bearbeitung von vordefinierten Verkaufsabfragen und als Positionsinformation in der Ergebnisübersicht zur Verfügung.

| 🥪 Reports                           |                        |                 |         |                           |      |         |             |                   | ß        |           | ? ©        | 장    | ×   |
|-------------------------------------|------------------------|-----------------|---------|---------------------------|------|---------|-------------|-------------------|----------|-----------|------------|------|-----|
| MMR-Übersicht Verkäufe-Abfrage 1    | +                      |                 |         |                           |      |         |             |                   |          |           |            |      |     |
| e-rezept 🖉                          | ✓ Datum: Aktueller Mor | nat (Okt. 2023) |         |                           |      |         |             |                   |          |           |            | ×    |     |
| Positionsinformationen - Basisdaten | Apotheke: Entspricht   | eigene Apotheke |         |                           |      |         |             |                   |          |           |            | ×    | 0   |
| E-Rezept                            | Vorgang: Alle mit Wei  | t               |         |                           |      |         |             |                   |          |           |            | ×    |     |
| E-Rezept-ID                         | Arbeitsplatz: Egal     |                 |         |                           |      |         |             |                   |          |           |            | ×    |     |
|                                     | Ø Bedienername: Egal   |                 |         |                           |      |         |             |                   |          |           |            | ×    |     |
|                                     | E-Rezept: Ja           |                 |         |                           |      |         |             |                   |          |           |            | ×    |     |
|                                     | E-Rezept-ID: Ist geset | zt              |         |                           |      |         |             |                   |          |           |            | ×    | 1.1 |
|                                     |                        |                 |         | error of errors           | · •= | - · ·   |             |                   |          |           |            | ~    | 4   |
|                                     | Datum 🔻                | Belegnummer P   | ZN      | Artikelbezeichnung        | DAR  | Einheit | Menge[Pos.] | VK-Art            | E-Rezept | E-Rezept  | -ID        |      |     |
|                                     | 31.10.2023 07:25       | 14754/0 08      | 3850519 | OLANZAPIN HEUMA 20 MG SMT | SMT  | 70 St   | 1           | Rezeptverkauf-GKV | ja       | 160.302.6 | 538.661.00 | 5.78 |     |
|                                     | 31.10.2023 07:25       | 14755/0 17      | 7623171 | SITAGLIPTIN BETA 50MG FTA | FTA  | 28 St   | 1           | Rezeptverkauf-GKV | ja       | 160.302.8 | 364.758.02 | 7.39 |     |

Mehr dazu lesen Sie in Ergebniskategorie Verkäufe.

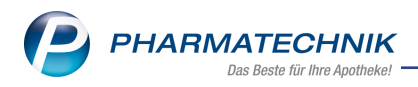

## 10 Druckformulare

#### 10.1 Abgabe von Wunscharzneimitteln bei E-Rezept: Ausdrucktext an neue Arzneimittelabrechnungsvereinbarung angepasst

#### Modul: Druckformulare

#### Neu/geändert:

Das Druckformular 'Nachweis E-Rezept Wunscharzneimittel' wurde entsprechend der neuen Arzneimittelabrechnungsvereinbarung gemäß §300 Absatz 3 SGB V vom 1. Juli 2023 um erforderliche Angaben ergänzt.

## 10.2 E-Rezept: Neues Druckformular für den Ausdruck bei Selbstzahler-Rezepten

Modul: Druckformulare

#### Neu/geändert:

Es wurde ein neues Druckformular 'Nachweis E-Rezept Selbstzahler' geschaffen, das bei Abschluss eines E-Rezept-Verkaufs mit Status 'Selbstzahler' (bei verschreibungspflichtigen Arzneimitteln, die nicht zu Lasten der GKV verordnet werden dürfen) in Übereinstimmung mit der neuen Arzneimittelabrechnungsvereinbarung gemäß §300 Absatz 3 SGB V vom 1.Juli 2023 ausgedruckt werden kann. Das Druckformular enthält sämtliche von der Arz-

neimittelabrechnungsvereinbarung vorgesehenen Angaben.

Der Ausdruck kann ebenfalls nachträglich über die **Verkaufsverwaltung**, die **Faktura** oder den **Botendienst** ausgedruckt werden.

| Inckformulare                                                                     |         |            |               |         | Ů L 및 ? © ⊡ ×                                                                                                    |
|-----------------------------------------------------------------------------------|---------|------------|---------------|---------|----------------------------------------------------------------------------------------------------|
| Suchbegriff nachw                                                                 |         | Auswahl    | Aktive        | •       | Format Alle                                                                                                    |
| Kasse     Nachweis E-Rezept Selbstzahler     Nachweis E-Rezept Wunscharzneimittel |         |            |               |         | Baumor Australia - K. 10000000 - Hendelanger Str. H 26-8672 Machine - Tar (1994) 27 - Fea (1994)                                                                                                    |
|                                                                                   |         |            |               |         | Ausdruck für verscheißungspflichtige Azsneimitiet, die nicht zu Labins<br>bergestigtlichen Kassenwerscheißung verordent werden dürfen<br>Umschweißersen Nachmannen, führ<br>Gewänderunden 10,0 1900<br>Ausdruck für der State Zahnen<br>Ausdruck für der Ausdruck für der Ausdruck für<br>Ausdruck führ verschweißer der Ausdruck für<br>Ausdruck führ verschweißer der Ausdruck für<br>Ausdruck führ verschweißer der Ausdruck führ<br>Ausdruck führ verschweißer der Ausdruck für<br>Ausdruck führ verschweißer der Ausdruck führ der Ausdruck führ<br>Ausdruck führ verschweißer der Ausdruck führ der Ausdruck führ<br>Ausdruck führ verschweißer der Ausdruck führ der Ausdruck führ<br>Ausdruck führ der Ausdruck führ der Ausdruck füh |
| Formular                                                                          |         |            |               |         | CriteRover Non-Aussiannedbien Jageseinen, begrünnet sich kein Anspruch zur Vol- oder Teilerbaltung<br>heit fer Krauseraatus.                                                                                                    |
| Te Suchen                                                                         | löschen | Bearbeiten | F-Mail        | Kopiere | ran Konfinuriaran Standard Druck, Bazalchausa                                                                                                    |
| Alt F2                                                                            | F4      | F5         | Vorlage<br>F6 | F7      | F8         F9         F10         F11                                                                                                    |

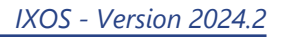

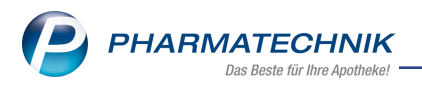

| Verkaufsverwaltung > Druckdokument auswählen                                                                                                    |                                                                                                    |                                                                                                    |                                                                                                    | Ů₽₽?© <b>₫×</b>                           |
|----------------------------------------------------------------------------------------------------|----------------------------------------------------------------------------------------------------|----------------------------------------------------------------------------------------------------|----------------------------------------------------------------------------------------------------|-------------------------------------------|
| Datum von         06.11.2023 •         00:00         Kunde           Datum bis         06.11.2023 •         23:59         Artikel           Filterkriterien         Vorgang: Kassenbon         Vorgänge | Verkaufsart Alle     Abschlussart Alle                                                                                                    | Vorgang Kassen     Nummer                                                                                                    | ibon 🔹 🔍                                                                                                    |                                           |
| Datum Apl Bediener Kunde                                                                                                    | Druckdokument auguškien                                                                                                    | h-Nr.                                                                                                    | Krd-Nr.                                                                                                    | Bon <u>A</u> bholschein                   |
| 06.11.2023 14:50 KAS100 Bellamy                                                                                                    | Druckdokument auswanien                                                                                                    | 6192                                                                                                    |                                                                                                    |                                           |
| 06.11.2023 12:34 KAS104 Bellamy<br>Subtotal (nur für Verkäufe)<br>Nr. Verkaufsart/-status Kunde                                                                                                    | Teilbons zu Kassenbon<br>Zusatzbon zu Kassenbon<br>Zusatzdaten Tax Free<br>Ausfuhrbescheinigung<br>Etiketten für alle Artikel<br>Abholschein | ssenbon Nr. 85413<br>irvatrezept<br>VTALONG Sowa TAB 10051<br>UTALONG Sowa TAB 10051<br>2 abgegeben<br>Umme EUR 31,08<br>5 Netto MwSt Brutto<br>% 26,12 4,96 31,08<br>2 been bar EUR 31,08<br>2 dex EUR 0,00 |                                                                                                    |                                           |
| 1 🚍 Privatrezept                                                                                                    | Packliste auf Bon<br>Packliste auf DIN A4<br>Anwendungshinweise<br>Nachweis Selbstzahler                                                     | 31,08 6 Serie                                                                                                    | 11.2023 14.50 KAS100<br>wurden beraten von Frau Bellamy<br>Vielen Dank für Ihren Einkauf<br>Auf Wiederschen<br>Ihr Apothekenteam<br>enrr.TSE: Keine TSE konfiguret. |                                           |
| Artikel (nur für Verkäufe)                                                                                                    |                                                                                                    |                                                                                                    | Serie                                                                                                    | ennr:Kasse:IXOS-KAS100-48E96E5B-C3D9-4603 |
| PZIN         Artikelbezeichnung         DAR           04641569         PENTALONG 50MG         TAB                                                                                                    | OI<br>F1                                                                                                    | Abbrechen 1                                                                                                    | 1                                                                                                    |                                           |
| Strg Suchen Alt F2                                                                                                    | Bearbeiten<br>F5                                                                                                    | Storno Details                                                                                                    | Drucken Kun<br>zuon                                                                                                    | nde Verlauf<br>dnen anzeigen<br>10 F11    |

Mehr dazu lesen Sie in Verkaufsart auswählen (E-Rezept).

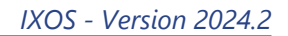

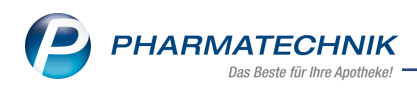

## **11 Meine Apotheke**

#### 11.1 Umkreis Botendienstlieferung einstellen

Modul: Meine Apotheke, Systemeinstellungen

#### Neu/geändert:

Mit dem neuen Konfigurationsparameter **Umkreis Botendienstlieferung [km]** können Sie den Umkreis um Ihre Apotheke in km festlegen, innerhalb dessen Sie Botendienstlieferungen anbieten möchten. Kunden, deren Lieferadresse sich außerhalb des eingestellten Lieferbereiches befindet, wird im Bestellverfahren über **Meine Apotheke-App und -Web** die Option 'Botendienstlieferung' nicht angeboten.

| Akust. Signal           | Meine Apotheke                                                                                                    |
|-------------------------|----------------------------------------------------------------------------------------------------|
| Benutzeroberfläche      | Botenlieferung erlauben 🗹                                                                                                    |
| Blistern                | Umkreis Botendienstlieferung [km] 10                                                                                                    |
| E-Health                | Lagerstatus anzeigen V<br>AppRWeb MeineApotheke bestellung (in Kombination mit der Modullizenz U5 Bote) befinden muss,<br>damit der Kunde "Lieferung per Bote" auswählen kann. |
| E-Mail Versand          | Rezeptabo erlauben 📃 🔍 Kene Ernschrankung                                                                                                    |
| Elektronische Etiketten | Video.connect erlauben 📃                                                                                                    |
| KS-System               | Web-Portal aktiv 🗹                                                                                                    |
| Meine Apotheke          |                                                                                                    |

Mehr dazu lesen Sie in <u>Anzeige der Verfügbarkeit von Artikeln und Botendienst konfigurieren</u> und in Meine Apotheke.

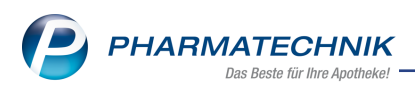

## 12 Weitere Informationen zu aktuellen Themen im Apothekenmarkt

Neue Herausforderungen bestimmen den Apothekenalltag. Informieren Sie sich auf der **PHARMATECHNIK**-Homepage zu folgenden Themen:

- **Telematikinfrastruktur** Informationen dazu finden Sie in <u>PHARMATECHNIK Tele</u>matikinfrastruktur.
- **E-Rezept** Ausführliche Informationen lesen Sie in <u>Chancen für die Apotheke mit dem E-</u> <u>Rezept</u>. Wir bieten Ihnen zusätzlich in unserem IXOS.campus-Lernmanagementsystem den <u>E-Rezept-Führerschein</u> an.
- Kassensicherungsverordnung und TSE Details hierzu lesen Sie in Kassensicherungsverordnung - Mit PHARMATECHNIK auf der sicheren Seite!
- **securPharm** Mehr dazu finden Sie in <u>Unser Wissen für Sie securPharm</u> und unter <u>PHARMATECHNIK IXOS FAQ</u>.
- Aktuelle Download- und Serviceseiten <u>PHARMATECHNIK IXOS-Doku</u>mentenbibliothek und PHARMATECHNIK-FAQ.

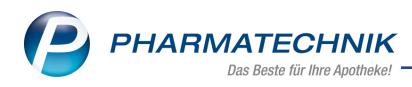

## 13 Arbeiten mit IXOS

Nutzen Sie folgende Tools und Kontaktmöglichkeiten:

- IXOS.eCall: Online-Support f
  ür IXOS Kontaktieren Sie den PHARMATECHNIK-Online-Support direkt aus dem Modul Notes in der Kategorie Nachrichten mit der Funktion IXOS.eCall.
- Web-Portal des Online-Supports: <u>www.pharmatechnik.de/online-support</u> Kontaktdaten der Hotline, Formulare für Supportanfragen, Frequently Asked Questions, IXOS-Onlinehilfe, Support-Dokumente, Release-Plan, Informationen zu Produktschulungen und Bestellformular für Verbrauchsmaterialien. (In IXOS auch aus dem Menü Büro über den Eintrag Online-Support heraus erreichbar.)
- Service-Hotline: 08151 / 55 09 295
- Schnelle Hilfe Hilfe-Symbol oder 'Onlinehilfe Alt+F1' wählen.
- Informationen zu den Neuerungen der aktuellen Version abrufen

Sie können sich in der Onlinehilfe schnell über die neuesten Funktionen der aktuellen Version informieren. Rufen Sie zunächst mit **Onlinehilfe - Alt+F1** die Onlinehilfe auf.

Versionsbeschreibung

Klicken Sie dann im Inhaltsverzeichnis links auf das Buch **Das ist neu**. Hier erhalten Sie die Beschreibungen der wichtigsten Neuerungen auf einen Blick. Um ausführliche Informationen zum jeweiligen Thema zu lesen, klicken Sie auf den Pfeil vor

Anwendungsfall:

#### Neue und geänderte Hilfethemen

Hier finden Sie eine Übersicht der neuen und geänderten Hilfethemen in dieser Version sowie das Video zu den IXOS-Highlights der letzten Versionen.

#### <u>Archiv der Versionsbeschreibungen</u>

Zum Lesen älterer IXOS-Versionsbeschreibungen klicken Sie auf die jeweilige Version.

2024.2.79